# Managing Public Area Macs (OS X)

James Partridge (OUCS) 24 June 2004

#### What will this talk cover?

- Overview of integrating OS X into Directory Services
- Client Management
- Application Management

States States

- Essential Tools
- Security

#### Why talk at all?

- Still many preconceptions about MacOS X dating from OS 9 days
- Macs are very well suited to Help Centres
- More detailed courses (esp. on Directory Service integration) will be offered

#### **Directory Service Integration**

□ AD

#### eDir

Should I use an OS X Server?

#### Active Directory

- □ We aren't even at the testing stage yet
- IO.3 native authentication uses the AD plug-in in Directory Access.app
- ADmitMac (Thursby) is popular. Thursby's comparison of ADmitMac and the native 10.3 AD method is available at: http://www.thursby.com/products/ admitmac-vs-panther.html
- IO.3 native plug-in good for smaller environments; ADmitMac better for larger ones
- Useful scripts at http://shukwit.com/ and other documentation on Macosxlabs site

#### eDirectory

| 0        |                                                                                                    | Directory Access |                                                                                                    |
|----------|----------------------------------------------------------------------------------------------------|------------------|----------------------------------------------------------------------------------------------------|
|          | Services                                                                                                    | Authentication   | Contacts                                                                                                    |
| Enable   | Name<br>Active Directory<br>AppleTalk<br>BSD Flat File and<br>LDAPv3<br>NetInfo<br>Rendezvous<br>SLP<br>SMB | NIS              | Version           1.0.3           1.1           1.1           1.6.3           1.6           1.1           1.6           1.1           1.6.3           1.6           1.1           1.1 |
|          |                                                                                                    | Configure        |                                                                                                    |
| Click th | e lock to prevent fu                                                                                        | urther changes.  | Revert App                                                                                                    |

No native eDir plug-in (yet!!)

Must extend eDir schema to accommodate Macs

Use LDAPv3 and custom mappings on the client

| Netware 5.1                                     | Netware 6                         | Netware 6.5                                    |  |
|-------------------------------------------------|-----------------------------------|------------------------------------------------|--|
| Native File Access<br>pack must be<br>installed | Native NFAP or<br>can be added    | Native NFAP or<br>can be added                 |  |
| AFP 2.2                                         | AFP 2.2                           | AFP 3.1                                        |  |
| NDS RSA + Simple<br>password                    | NDS RSA + Simple<br>password      | Universal password                             |  |
| ≤ 8 character<br>passwords on Mac               | ≤ 8 character<br>passwords on Mac | ≥ 8 character<br>passwords on Mac<br>(in SP2?) |  |

#### eDir Authentication Summary

- Extend schema (LDIF files are available for NW6 and NW6.5)
- Set user attributes
- Create mounts object
- Import server public certificate (for SSL connections) onto client Mac (convert from .der to .pem format)
- Directory Access for LDAP mappings

States and

Diagnose problems

#### Server Public Certificate

- Copy RootCert.der file from SYS:PUBLIC directory on NW server into folder on client Mac
- Open Terminal.app, navigate to folder and type: openssl x509 -inform DER -outform PEM -in RootCert.der -out RootCert.pem
- Create directory 'certs' in /Library, then sudo cp [path] / RootCert.pem /Library/certs
- cd /Library/certs, then: sudo chown root:wheel RootCert.pem and sudo chmod 400 RootCert.pem

Sector States

Add the following line to /etc/openIdap/ldap.conf: **TLS\_CACERT** /Library/certs/RootCert.pem

#### Netware Troubleshooting

SDIDIAG to check only one SDI key for Tree

Monitor LDAP activity with DSTRACE:

**DSTRACE SCREEN ON** 

**DSTRACE** -ALL

**DSTRACE +LDAP** 

Pipe DSTRACE activity into a file with DSTRACE FILE ON (defaults to SYS: \System)

#### Netware Troubleshooting

Monitor NMAS activity with NMASMON:

NMASMON \* sys:\public\nmaslog.txt

Turn it off with UNLOAD NMASMON

AFP activity: AFPLOG ON / AFPLOG OFF
 Creates log file afptcp.log in SYS:\ETC

## Should I use OS X Server?

IO or unlimited client versions are available

Doesn't require an Xserve to run - any reasonable Mac will do

LDAP integration into existing Directory Services

Excellent client management (OS X & OS 9)

Many other uses

## OS X Client Management

ARD
Radmind
Casper
OS X Server

States and

# Apple Remote Desktop 1.2

Current version

Good for monitoring and troubleshooting

Quite secure: AES-128 bit encryption; uses UDP 3283

Uses Apple's own ARD protocol

Can be started remotely with the 'kickstart' utility: sudo '/System/Library/CoreServices/ARD Agent.app/ Contents/Resources/kickstart' -restart -agent

See http://www.apple.com/support/remotedesktop for more details

# Apple Remote Desktop 2

New version ARD 2 (available in July)

Sector States

- Greatly enhanced management capabilities
- Single and multiple software installs (can be scheduled)
- Greatly enhanced inventory db (PostgreSQL) & reporting
- Uses VNC (so can view Linux and Windows too); Java viewer also built in
- Execute Unix shell scripts or commands on 1 or more Macs
- ...and many more! (comparison chart at http:// www.apple.com/uk/remotedesktop/upgrade.html)

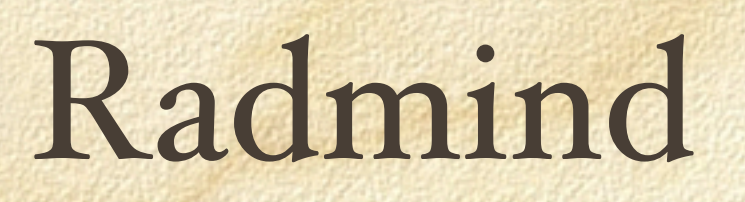

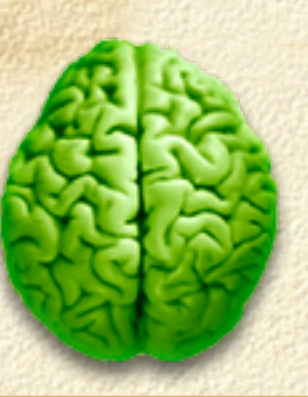

- Powerful CLI Unix tools (a Tripwire system, in effect)
- Open Source

States and

- http://rsug.itd.umich.edu/software/radmind/
- Several webcasts on the Macosxlabs site: http: //www.macosxlabs.org/webcasts/index.html
- Widely used in academic institutions, but has a relatively steep learning curve

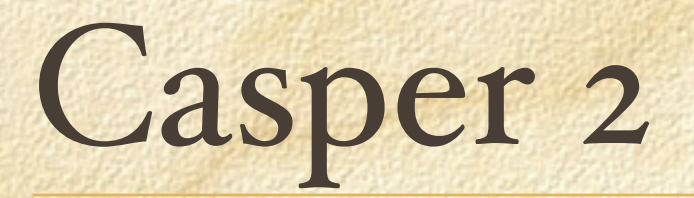

Several Parts:
Casper Admin
Casper
Composer
Recon

2 - Starson

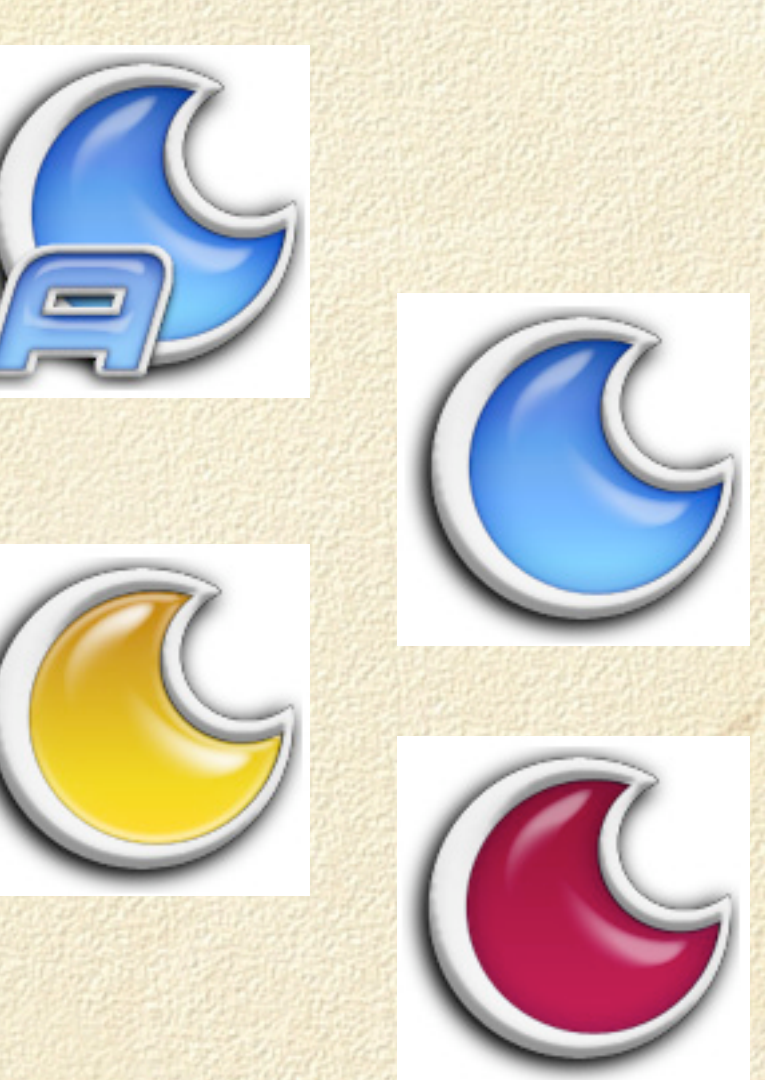

http://www.jamfsoftware.com/index.html

#### Casper Admin

| 0                  | Cass                            | er Admin  |                   |                          |          | _   |   |
|--------------------|---------------------------------|-----------|-------------------|--------------------------|----------|-----|---|
|                    | 6 203                           | 299       | RDMI              | v                        |          |     |   |
| Configurations     |                                 | Gr        | oups              |                          |          |     | 1 |
| Package Repository | All (95 Packages)               |           |                   |                          |          |     |   |
| OS X Standard      | Classic Apps                    |           |                   |                          |          |     |   |
| OS 9 Standard      | Classic Multimedia              |           |                   |                          |          |     |   |
| OS X with Classic  | Classic OS                      |           |                   |                          |          |     |   |
|                    | Communications                  |           |                   |                          |          |     |   |
|                    | Fonts                           |           |                   |                          |          |     |   |
|                    | Graphic Design                  |           |                   |                          |          |     |   |
|                    | Package Name *                  | Size      | Format            | Group                    | Priority | FUT |   |
|                    | InDesign 2.01.package           | 144.24 M8 | Read Write (OS X) | Graphic Design           | 10       | Yes |   |
|                    | Intellimouse.img                | 267.03 KB | Read Only (OS X.  | Classic Apps             | 10       | Yes |   |
|                    | iPhoto 2.0.package              | 35.45 MB  | Read Only (05.X)  | MultiMedia               | 10       | Yes |   |
|                    | Sync 1.0.package                | 5.47 MB   | Read Only (OS X)  | Utilities                | 10       | Yes |   |
|                    | Sync 1.1.package                | 6.83 M8   | Read Only (OS X)  | Utilities                | 10       | Yes |   |
|                    | Ralian.pkg                      | 7.22 M8   | Apple Package     | Languages                | 10       | Yes |   |
|                    | (Tunes 4.1.package              | 7.1 MB    | Read Only (OS X)  | MultiMedia               | 10       | Yes |   |
|                    | Japanese.pkg                    | 7.03 M8   | Apple Package     | Languages                | 10       | Yes |   |
|                    | Korean.pkg                      | 6.71 M8   | Apple Package     | Languages                | 10       | Yes |   |
|                    | LexmarkPrinterDrivers.pkg       | 42.32 MB  | Apple Package     | Print Drivers            | 10       | Yes |   |
|                    | Mac OS 10.3.1.package           | 638.13 M8 | Read Only (OS X)  | Operating Syste          | 1        | No  |   |
|                    | Mac OS 10.3 package             | 634.77 M8 | Read Only (OS X)  | Operating Syste          | 1        | No  |   |
|                    | Mac OS 9.2.2.img                | 109.71 M8 | Read Only (OS X.  | Classic OS               | 2        | No  |   |
|                    | MacOSXUpdate10.3.1.pkg          | 713.15 KB | Apple Package     | OS Updates               | 10       | Yes |   |
|                    | Media Player 7.1.img            | 3.56 MB   | Read Only (05 X.  | <b>Cassic Multimedia</b> | 10       | Yes |   |
|                    | Microsoft Frontpage 1.0.img     | 10.91 M8  | Read Only (OS X.  | Classic Apps             | 10       | Yes |   |
|                    | Microsoft Outlook 2001.img      | 12.7 M8   | Read Only (OS X.  | Classic Apps             | 10       | Yes |   |
|                    | MS Office vX 10.1.5.package     | 122.39 M8 | Read Only (05.X)  | Standard Applica         | 10       | Yes |   |
|                    | MS Office vX Value Pack.package | 186.81 MB | Read Only (OS X)  | Standard Applica         | 10       | Yes |   |
|                    | MSUAM.package                   | 175.21 KB | Read Only (OS X)  | Utilities                | 10       | Yes |   |

New Config ] [ New Group

1 Unknow

Application packages can be bundled together into groups (e.g., Web browsers).

Packages and Groups can be bundled together to make Configurations (e.g., for specific Colleges or Departments)

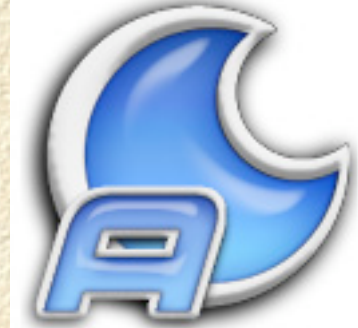

# Casper

| 000 c                                                 | asper                     |
|-------------------------------------------------------|---------------------------|
| CERE                                                  | 200                       |
|                                                       |                           |
| Install Location: Macir                               | ntosh HD 🗧                |
| 🗹 Erase volume "M                                     | acintosh HD"              |
| Configuration: OS X                                   | Standard 🗧                |
|                                                       | Easy Install              |
| Installs the latest build o<br>standard applications. | f Mac OS X and all of our |
| Computer Name: Dem                                    | onstration                |
| 🗹 Reboot When Done                                    | Create Install Log        |
| Take Snapshot For Ba                                  | ickup                     |
|                                                       | nstall                    |
|                                                       |                           |

Client-side application for deploying packages to client machines

Can be run from local FireWire drive or from an OS X server hosting NetBoot images

Can push packages to remote machines (over SSL)

Can be used for deploying a standard OS X image

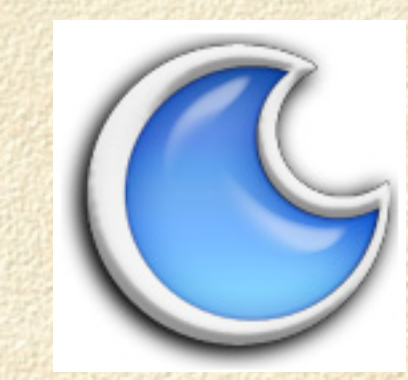

#### Recon

| 0                       | Recor                    | n for JAMF Demo   |                    |
|-------------------------|--------------------------|-------------------|--------------------|
| , ree                   | 3N >                     |                   |                    |
| ase fill out the inform | nation about your comput | er below          |                    |
| User's Name:            | Benny                    | Computer Name:    | Benny's Computer   |
| Phone Number:           |                          | Asset Tag:        | 387624             |
| Email Address:          | benny@email.com          | Position:         | Assistant          |
| Department:             | Development 🗧            |                   |                    |
| Building:               | Fleming Hall             | Room:             | 100a               |
| Monitor Make:           | Apple                    | Monitor Model:    |                    |
| Monitor Size:           | 21"                      |                   |                    |
| Monitor Asset Tag:      | 387625                   | Monitor Serial #: |                    |
| PO Number:              | 100345                   | PO Date:          | 02 ; / 22 ; / 2003 |
| Vendor:                 | Apple                    | Warranty Expires: | 02 1 / 22 1 / 2006 |
|                         |                          |                   |                    |

Communicates with Jamf Software Server to upload hardware & software inventory

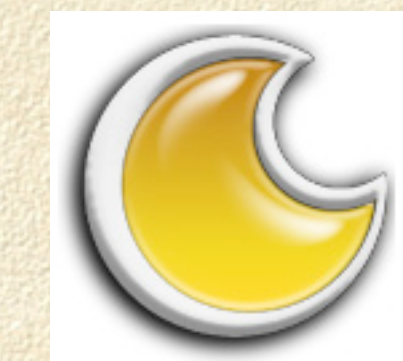

## Composer

| 000 | ) Com               | ooser                               |
|-----|---------------------|-------------------------------------|
| S   | COM                 | 203302                              |
|     | Snapshot Type:      | ✓ Please Choose                     |
|     | Take Snapshot       | New Files<br>New and Modified Files |
|     | Install and configu | ire your software                   |
|     | Package Name:       |                                     |
|     | Build Package       |                                     |
|     | Verify Contents     | )                                   |
|     | Package Type:       | Please Choose 🛊                     |
|     | Finish Package      | Delete Temp Files                   |

Builds packages for deployment by Casper

Takes before and after snapshots of an install

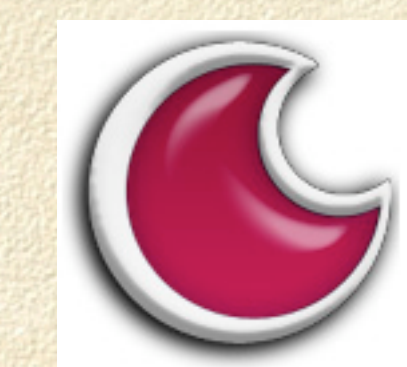

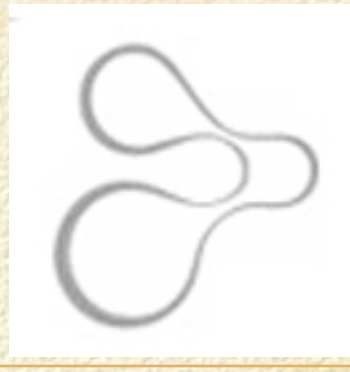

# Jamf Software Server

- Web interface to Casper
- Apache Tomcat / MySQL backend
- Can be installed and configured in a few minutes
- Combines Casper, Casper Admin, Recon and Composer

## OS X Server

| 000                                | Workgroup Manager: xserve-1.oucs.ox.ac.uk                                               | 0              |
|------------------------------------|-----------------------------------------------------------------------------------------|----------------|
| Admin Sharing Accounts Prefe       | a c Connect Disconnect Refresh New Window                                               |                |
| € + Authenticated as admin to loca | l directory: /NetInfo/root                                                              | ۲              |
|                                    | Preferences                                                                             |                |
| Q.                                 | Select one or more items from the list and click on a preference below to make changes. |                |
| Name ID                            |                                                                                         |                |
| Administrator501102                | 5 Applications Q Classic Dock                                                           |                |
|                                    | Finder 🚱 Internet 🙆 Login                                                               |                |
|                                    | Media Access 🔶 Mobile Accounts 📑 Printing                                               |                |
|                                    | System Preferences 🕢 Universal Access                                                   |                |
|                                    |                                                                                         |                |
|                                    |                                                                                         |                |
|                                    |                                                                                         |                |
|                                    |                                                                                         |                |
|                                    |                                                                                         |                |
|                                    |                                                                                         |                |
| 1 of 2 users selected              |                                                                                         |                |
|                                    |                                                                                         | ALCONTRACTOR D |

## **Application Management**

Installers
CLI
Licensing

Contraction and

## **Application Installers**

- Read the new white paper on the Macosxlabs site: "Mac OS X Enterprise Application Management: Best Practices"
- Utah University have a very helpful site: http: //www.macos.utah.edu/crappyApps.html
- Understand different types of Application install in OS X

#### Application Bundles

Many OS X apps are, more correctly, application *bundles* or *packages*. Actually, they're folders.

Bundle contents can be seen by control-click on app name, then selecting 'Show Package Contents'

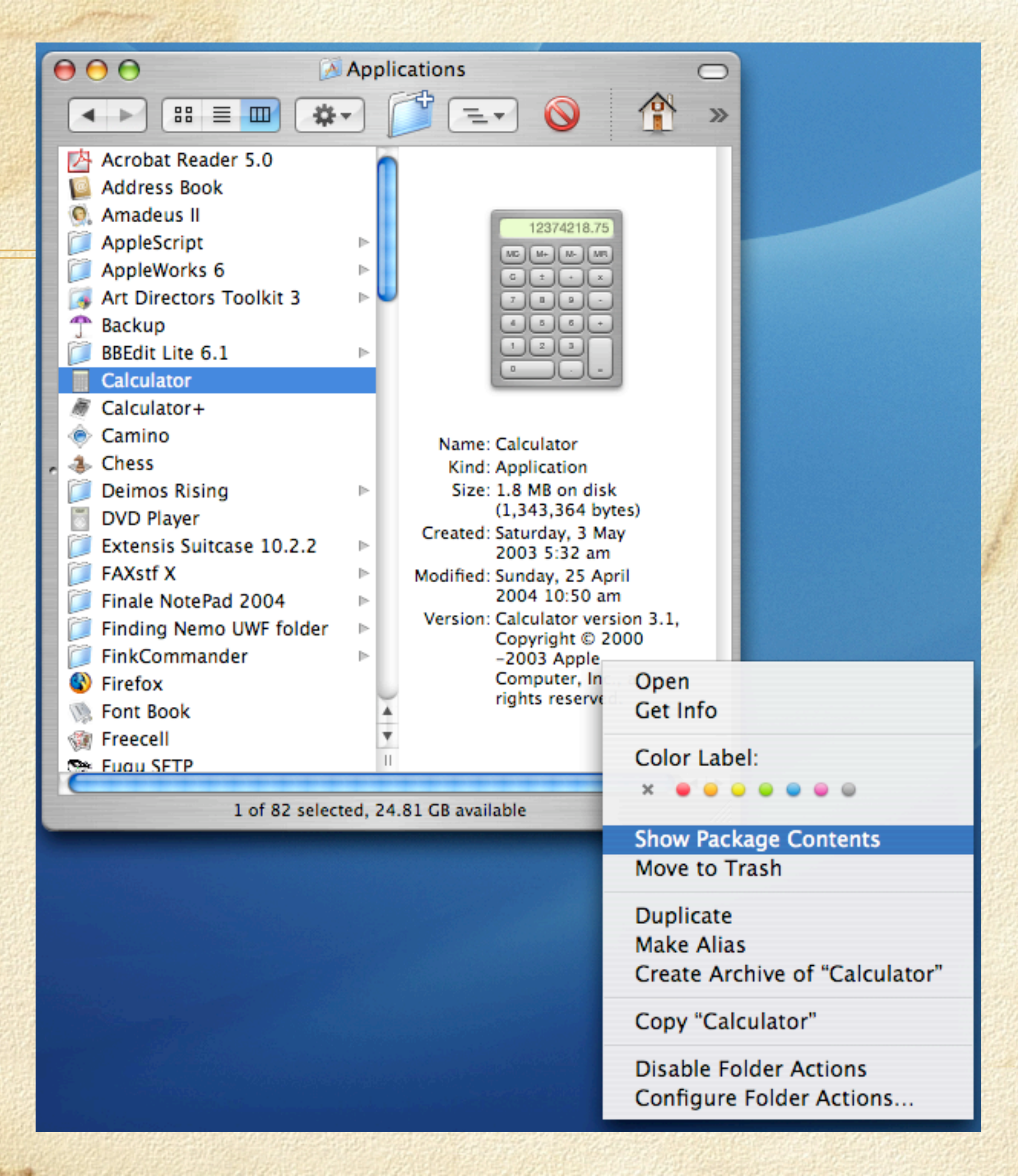

#### .plist files (~/Library/Preferences)

 .plist files are XML files containing all User or Application preferences. Think of them as configuration files

User-defined .plist files in ~/Library/Preferences can be deleted or edited fairly safely. Check for syntax errors with sudo plutil -s ~/Library/Preferences/\*.plist

can be read (e.g., defaults read -app Safari) or edited (e.g., defaults write com.apple.Safari IncludeDebugMenu 1) in terminal.app. See man defaults for more info.

Com.apple.print.defaultpapersize.plist

 $\Theta \Theta \Theta$ 

| New Sibling Del                                                                | ete               | Dump                                                       |
|--------------------------------------------------------------------------------|-------------------|------------------------------------------------------------|
| Property List                                                                  | Class             | Value                                                      |
| ▼Root                                                                          | Dictionary        | 🗘 1 key/value pair                                         |
| DefaultPaperSize                                                               | String            | iso-a4                                                     |
| xml version="1.0" encoding="UTF-8"?"</th <th>&gt;</th> <th><u>^</u></th>       | >                 | <u>^</u>                                                   |
| plist PUBLIC "-//Apple Comp<br <plist version="1.0"><br/><dict></dict></plist> | uter//DTD PLIST 1 | 1.0//EN" "http://www.apple.com/DTDs/PropertyList-1.0.dtd"> |
| <key>DefaultPaperSize</key><br><string>iso-a4</string>                         |                   |                                                            |
| <br>                                                                           |                   |                                                            |

## .plist files (/Library/Preferences)

#### These will override preference files in ~/Library/ Preferences if the same

|                       | 📄 com.apple.sharing.firewall.plist |                      |      |         |
|-----------------------|------------------------------------|----------------------|------|---------|
| New Sibling           | Delete                             |                      | Dump | 0000000 |
| Property List         | Class                              | Value                |      | - 8     |
| <b>▼</b> Root         | Dictionary                         | 3 key/value pairs    |      | 100     |
| ▶ allports            | Array                              | 1 ordered object     |      | 3       |
| ▼firewall             | Dictionary                         | \$ 9 key/value pairs |      |         |
| FTP Access            | Dictionary                         | 4 key/value pairs    |      |         |
| ▶iChat Rendezvous     | Dictionary                         | 4 key/value pairs    |      |         |
| iTunes Music Sharing  | Dictionary                         | 4 key/value pairs    |      | 100     |
| Personal File Sharing | Dictionary                         | 4 key/value pairs    |      |         |
| Personal Web Sharing  | Dictionary                         | 4 key/value pairs    |      | 100     |
| Printer Sharing       | Dictionary                         | 4 key/value pairs    |      |         |
| Remote Apple Events   | Dictionary                         | 4 key/value pairs    |      |         |
| Remote Login - SSH    | Dictionary                         | 4 key/value pairs    |      |         |
| editable              | Number                             | <b>\$</b> 0          |      |         |
| enable                | Number                             | <b>‡</b> 1           |      |         |
| ▼ port                | Array                              | 1 ordered object     |      |         |
| 0                     | String                             | \$ 22                |      |         |
| row                   | Number                             | \$ 3                 |      |         |
| Samba Sharing         | Dictionary                         | 4 key/value pairs    |      |         |
| state                 | Boolean                            | Yes                  | \$   |         |

#### Uninstalling

- In most cases, simply drag app to Trash
- .plist files may be left in ~/Library/Preferences but these are tiny and harmless and can be deleted or left
- Some apps are messier. DesInstaller is a big help (but use with caution). Download it from http://krugazor.free.fr/ software/desinstaller/DesInstaller.php (free)
  - DesInstaller reads the Package Receipts in /Library/ Receipts
  - The lsbom tool shows the same info (man lsbom)
- Management apps such as Radmind can do this too

## DesInstaller

| DesInstaller                                                           |   |
|------------------------------------------------------------------------|---|
|                                                                        |   |
| Package names                                                          |   |
| Safari_1.2.pkg                                                         |   |
| SecUpd2004-04-05Pan.pkg                                                |   |
| SecUpd2004-05-03Pan.pkg                                                |   |
| SecUpd2004-05-24Pan.pkg                                                |   |
| SecurityUpd2003-06-09.pkg                                              |   |
| SecurityUpd2003-07-14.pkg                                              |   |
| SecurityUpd2003-08-14.pkg                                              |   |
| SecurityUpd2004-01-26Pan.pkg                                           |   |
| SimplifiedChinese.pkg                                                  |   |
| SoftwareRestore.pkg                                                    |   |
| Snanish nko                                                            | ▼ |
| Overall progress                                                       |   |
| /System/Library/OpenSSL/misc/c_name                                    |   |
| /System/Library/OpenSSL/misc/der_chop                                  |   |
| /System/Library/OpenSSL/openssl.cnt<br>/System/Library/OpenSSL/private |   |
| /private                                                               |   |
| /private/etc                                                           |   |
| /private/etc/cups<br>/private/etc/cups/cupsd.conf                      |   |
| /usr                                                                   |   |
| /usr/bin                                                               |   |
| /usr/bin/c_rehash                                                      |   |
| /usr/bin/xml2-config                                                   |   |
|                                                                        |   |

#### Tools

Carbon Copy Cloner
 FW Drive

2 - States States

# Carbon Copy Cloner

Mike Bombich is highly respected in the Mac community Fantastic tool: use for backup and restore of clean installs Use for cloning and distributing known systems Clone volume before repartitioning drive Free for Education (otherwise donation ware)

http://www.bombich.com/software/ccc.html

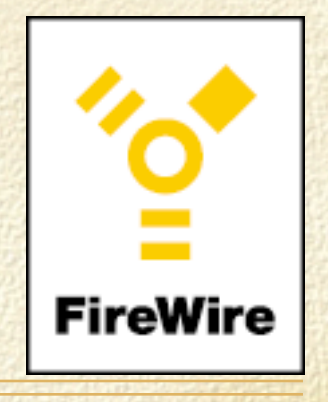

#### FireWire

Two speeds: 400 and 800 Mbps

New drives have both + USB2

Cheap cables are frequent cause of problems - buy good ones

Always dismount drives cleanly before unplugging (%e)

Check devices in System Profiler

Section Contraction

Blue & White G3 Macs *cannot* boot from FireWire drives, most others can

#### Essential Software

Install CDs
Alsoft Disk Warrior
CCC (Carbon Copy Cloner)
TechTool Pro
Norton Utilities

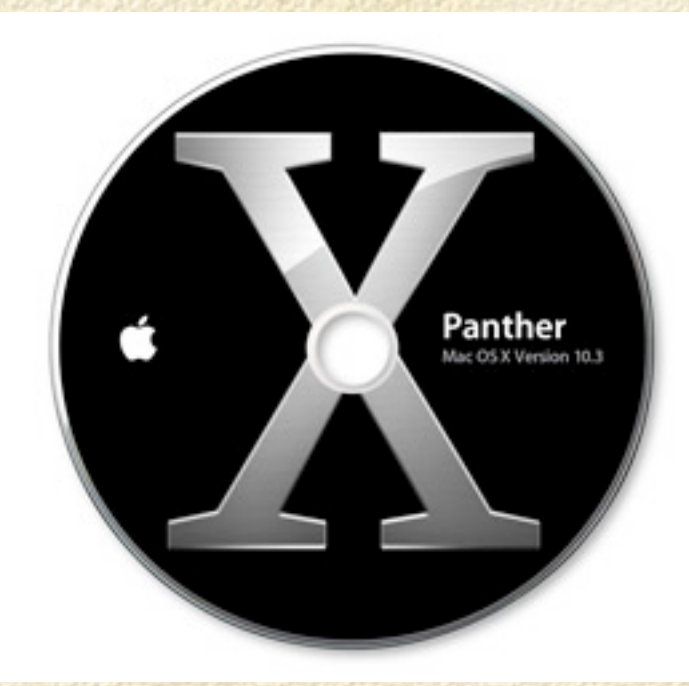

# Major OS X Disk Utilities

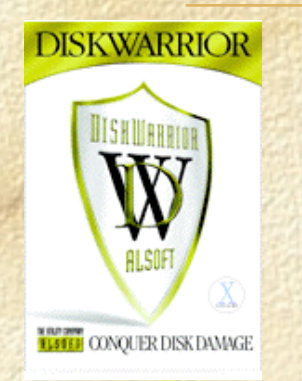

- DiskWarrior 3.0 (with CD updater)
  - http://www.alsoft.com/DiskWarrior/index.html

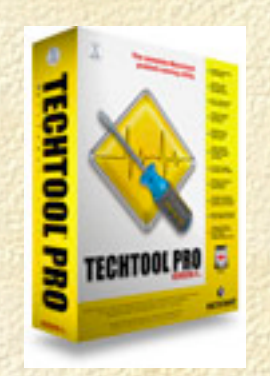

- FrechTool Pro v.4
  - http://www.micromat.com/

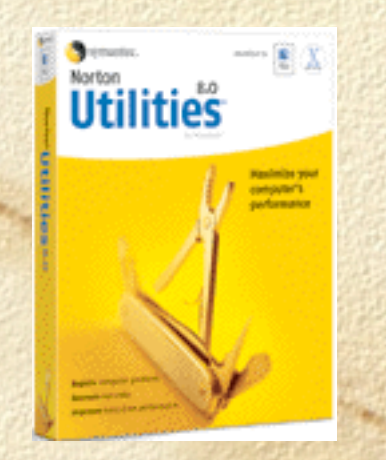

Norton Utilities 8.0

Section States

http://www.symantec.com/nu/nu\_mac/index.html

### Maintenance tools:

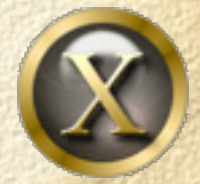

**Onyx:** http://www.titanium.free.fr/english/onyx/index.html

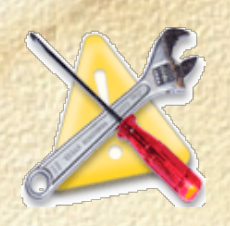

Xupport: http://www.computer-support.ch/Xupport/index.html

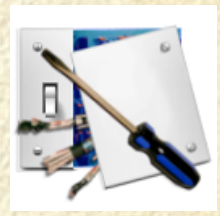

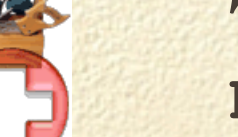

TinkerTool/TinkerTool Pro: http://www.bresink.com/osx/index.html

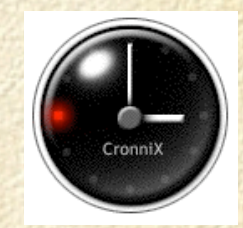

**Cronnix:** http://www.koch-schmidt.de/cronnix/

Also Rans: **Panther Cache Cleaner** (http://www.northernsoftworks.com/ panthercachecleaner.html) **MacJanitor** (http://personalpages.tds.net/~brian\_hill/macjanitor.html)

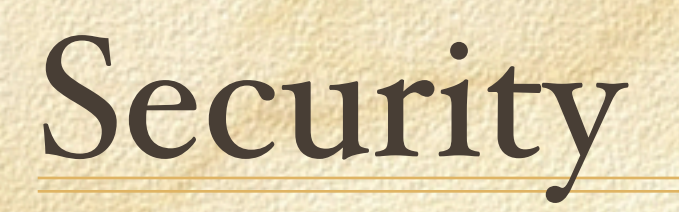

2 . States and

# **Open Firmware**

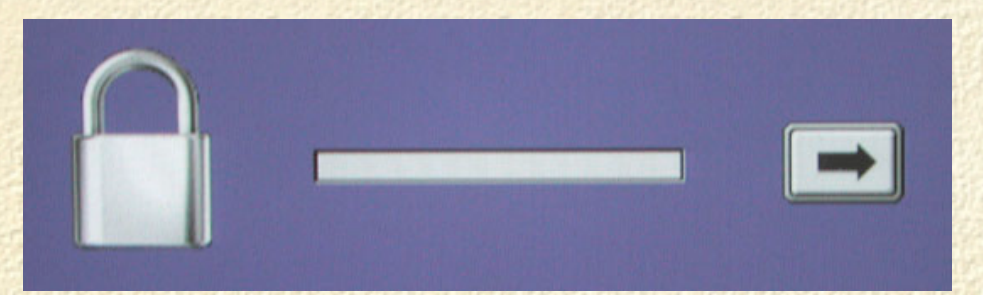

For Macs in a public area it's a good idea to password protect the Open Firmware. This prevents:

Startup from CD (c)

Startup from Network (n)

Startup in Target Disk Mode (t)

Startup in Single User (#s) or Verbose (#v) Mode

Blocks a PRAM reset (% \pr)

Access to Open Firmware (% \of) blocked without password

☐ Password required for Startup Manager (∖)

#### Anti-Virus Software

- You need it, even though there are still NO OS X viruses or worms (proof-of-concepts aside)
- Sophos client [update July 2004]
  - New 10.2+ client no longer requires mounted volume on desktop
  - New 10.2+ client updates automatically from CID
  - Can't be managed by Savadmin

States States

AFP-enabled sharepoint on Windows server necessary for EM Library